# Занятие по информатике

Разепина Н. В., учитель МАОУ СШ №1 г. Михайловска

Тема занятия. Работа в графическом редакторе Paint.

## Цель:

- формировать у обучающихся умения запускать программу, ориентироваться в ее окне, работать мышью, использовать в создании простых рисунков инструменты для рисования;
- учить через доклады работать с энциклопедией, выбирать в прочитанном материале главное, результаты представлять в программе PowerPoint;

- развивать логические умения, внимание, память.

Возраст обучающихся: 2 класс.

Условия реализации: занятие проводится в компьютерном классе; условно поделено на теоретическую и практическую части, каждая ориентировочно составляет 20 минут;

Оборудование: компьютер, проектор, страницы тетради на печатной основе, карточки с заданием, для игры.

**Подготовка к занятию.** Учитель с двумя учениками готовит небольшие доклады по темам «Способы запуска программы», «Окно программы».

Дети приносят на урок рисунки на свободную тему. Можно оформить выставку «Мир глазами детей».

## Ход занятия.

## 1.Организационный.

Учитель:

- Наш урок начнем с игры. Объявляю конкурс «Кто самый внимательный?».

Игра «Что изменилось?». Правила игры:

На доске выставлен ряд из 7 картинок. Детям предлагается в течение 3 секунд посмотреть на картинки и запомнить их порядок. Затем дети закрывают глаза, учитель делает перестановку в первой игре одной картинки, в последующих играх - двух или трех. Дети должны восстановить прежний порядок картинок.

## 2. Теоретический.

Учитель:

- К нам в гости пришел наш друг Карандаш.

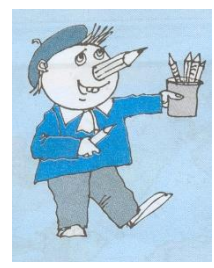

- Давайте покажем ему рисунки с нашей выставки. Кто желает представить свой рисунок? *Рассмотреть несколько рисунков обучающихся*.

Учитель:

- Ребята, вы настоящие художники. Поэтому нам пора начать изучать программу Paint. Скажем хором название программы.

- Программу «Художник»

Начнем изучать.

Друг другу мы будем

Всегда помогать,

Чтоб лучше учиться

И больше узнать.

- Чему мы будем учиться, работая в этой программе?

- Помогать мне будете вы, ребята. Представляю слово ....

Доклад 1 «Способы запуска программы Paint». В докладе обучающийся сообщает о двух способах запуска программы Paint: при помощи ярлыка на Рабочем столе; через главное меню.

Учитель:

- Кто из вас желает показать за компьютером, как запустить программу Paint?

- Откройте тетрадь на печатной основе. Выполните задание 1.

## Задание 1.

Вставь в цепочки пропущенные слова:

Способы запуска программы Paint.

| <b>1 способ.</b> Найти на                        | _картинку    |  |
|--------------------------------------------------|--------------|--|
| Выполнить                                        | _щелчок ЛКМ. |  |
| 2 способ. Выполнить одинарный щелчок ЛКМ на меню |              |  |
| Выбрать одинарным щелчком ЛКМ в меню команды:    |              |  |
| Все программы 🗕                                  | Paint.       |  |
| Учитель:                                         |              |  |

- Кто из вас, ребята, желает рассказать и продемонстрировать за компьютером, как запустить программу Paint?

- Перед нами открывается окно программы. Представляю слово ....

Доклад 2 «Окно программы». В докладе обучающийся рассказывает и на большом экране показывает элементы окна программы. По ходу доклада обучающиеся продолжают работать в тетради на печатной основе, задание 2:

Соедини стрелками надписи и части окна программы.

| e)   📰 "> (* =                                  | Безымянный - Paint                                                                                                    | - 0 ×            |
|-------------------------------------------------|----------------------------------------------------------------------------------------------------|------------------|
| Файл Главная Бид                                |                                                                                                    | ^ 0              |
| Вставить Копировать<br>Буфер обмена Изображение | ∧ ∧ ∧         ∧ ∧ ∧ ∩ ∩ ∩ ∩ ∧         ∧ ∧ ∧ ∩ ∩ ∩ ∧         ∧ ∧ ∧ ∩ ∩ ∧ ∧         ∧ ∧ ∧ ∩ ∩ ∧ ∧         ∧ ∧ ∩ ∩ ∧ ∧         ∧ ∧ ∩ ∩ ∧ ∧         ∧ ∧ ∩ ∩ ∧ ∧         ∧ ∧ ∩ ∩ ∧ ∧         ∧ ∧ ∩ ∩ ∧ ∧         ∧ ∧ ∩ ∩ ∧ ∧         ∧ ∧ ∩ ∩ ∧ ∧         ∧ ∧ ∩ ∩ ∧ ∧         ∧ ∧ ∩ ∩ ∧ ∧         ∧ ∧ ∩ ∩ ∧ ∧         ∧ ∧ ∩ ∩ ∧ ∧         ∧ ∧ ∩ ∩ ∧ ∧         ∧ ∧ ∩ ∩ ∧ ∧         ∧ ∧ ∩ ∩ ∧ ∧         ∧ ∧ ∩ ∩ ∧ ∧         ∧ ∧ ∩ ∩ ∧ ∧         ∧ ∧ ∩ ∩ ∧ ∧         ∧ ∧ ∩ ∧ ∧         ∧ ∧ ∩ ∧ ∧         ∧ ∧ ∩ ∧ ∧         ∧ ∧ ∩ ∧ ∧         ∧ ∧ ∩ ∧ ∧         ∧ ∧ ∩ ∧ ∧         ∧ ∧ ∩ ∧ ∧         ∧ ∧ ∩ ∧ ∧         ∧ ∧ ∩ ∧ ∧         ∧ ∧ ∩ ∧ ∧         ∧ ∧ ∩ ∧ ∧         ∧ ∧ ∩ ∧ ∧         ∧ ∧ ∩ ∧ ∧         ∧ ∧ ∩ ∧ ∧         ∧ ∧ ∩ ∧ ∧         ∧ ∧ ∩ ∧ ∧         ∧ ∧ ∩ ∧ ∧         ∧ ∧ ∩ ∧ ∧         ∧ ∧ ∩ ∧ ∧         ∧ ∧ ∩ ∧ ∧         ∧ ∧ ∩ ∧ ∧         ∧ ∧ ∩ ∧ ∧         ∧ ∧ ∩ ∧ ∧         ∧ ∧ ∩ ∧ ∧         ∧ ∧ ∩ ∧ ∧         ∧ ∧ ∩ ∧ ∧         ∧ ∧ ∩ ∧ ∧         ∧ ∧ ∩ ∧ ∧         ∧ ∧ ∩ ∧ ∧         ∧ ∧ ∩ ∧ ∧         ∧ ∧ ∩ ∧ ∧         ∧ ∧ ∩ ∧ ∧         ∧ ∧ ∩ ∧ ∧         ∧ ∧ ∩ ∧ ∧         ∧ ∧ ∩ ∧ ∧         ∧ ∧ ∧ ∧ ∧         ∧ ∧ ∧ ∧ ∧         ∧ ∧ ∧ ∧ ∧         ∧ ∧ ∧ ∧ ∧         ∧ ∧ ∧ ∧ ∧         ∧ ∧ ∧ ∧ ∧         ∧ ∧ ∧ ∧ ∧ ∧         ∧ ∧ ∧ ∧ ∧ ∧         ∧ ∧ ∧ ∧ ∧ ∧ ∧ ∧         ∧ ∧ ∧ ∧ ∧ ∧ ∧ ∧ ∧ ∧ ∧ ∧         ∧ ∧ ∧ ∧ ∧ ∧ ∧ ∧ ∧ ∧ ∧ ∧ ∧ ∧ ∧ ∧ ∧ ∧ ∧ | Строка заголовка |
| Меню                                            | Панель инструментов                                                                                                    |                  |
| Лист или рабочая<br>область                     |                                                                                                    |                  |
|                                                 |                                                                                                    | Полосы прокрутки |
|                                                 |                                                                                                    |                  |

Учитель:

- Ребята, давайте поиграем. Я буду курсором показывать часть окна программы, а вы хором ее называть.

Учитель:

- Наш друг Карандаш приготовил для вас домашнее задание.

Обучающиеся рассматривают домашнее задание в тетради на печатной основе.

Домашняя работа включает несколько заданий. Задания выполняются по желанию, на выбор.

## 1.Повтори!

-Повтори способы запуска программы Paint.

-Повтори название частей окна программы Paint и их расположение.

Проверь себя! Рассмотри окно программы Paint. Заполни пустые рамки названиями частей окна программы. Для этого воспользуйся предложенными надписями. Вырежи их и наклей в пустые рамки так, чтобы получилась памятка-помощник «Окно программы Paint».

## 2.Для тех, кто любит рисовать.

Нарисуй в окошках предметы по описанию: «желтый, продолговатый, кислый»; «красный, круглый, сладкий»; «оранжевый, круглый, сладкий»;

«зеленый, продолговатый, сочный».

#### 3. Для тех, кто любит сочинять.

Сочини стишок про любой инструмент для рисования в программе Paint.

Если затрудняешься, вставь в стишки пропущенные названия инструментов для

рисования в программе Paint.

1)Чтоб раскрасить лепесток

Гладко, словно в книжке,

Выбери \_\_\_\_\_ ты

Левой кнопкой мышки.

2)Сегодня маленькие школьники

Возьмутся за \_\_\_\_\_.

Построят из них цветной забор,

Невиданный до этих пор.

3)Выбираем \_\_\_\_\_

И начнем рисунок наш.

4) Мы хотим нарисовать лепестки цветочка,

Выбираешь цвет любой,

Но этого мало:

Чтобы ровно рисовать,

Воспользуйся \_\_\_\_\_.

## 4. Для тех, кто имеет дома компьютер.

Выполни задание по образцу в программе Paint.

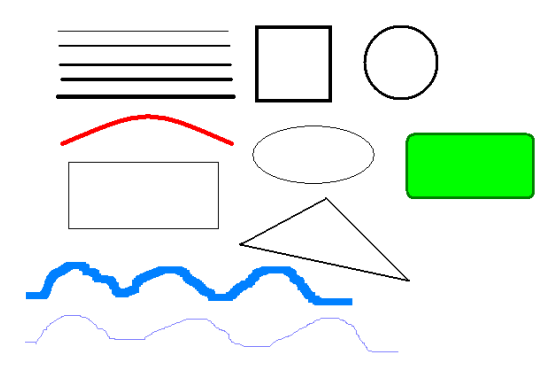

## 3. Практический.

Учитель:

- Ребята, Карандаш предлагает вам стать исследователями. Ваша задача за компьютером познакомиться с инструментами для рисования: узнать, как они называются и как они работают. *(Задачу записать на доске)*. Затем рассказать об этом Карандашу.

Обучающиеся самостоятельно изучают инструменты для рисования. Учитель наблюдает за работой детей, осуществляет необходимую помощь. Затем раздает по группам (2 человека) карточки с заданием. На подготовку дает 2-3 минуты.

Содержание заданий:

1 группа – рассказать об инструменте «Карандаш», показать тренировочное упражнение.

2 группа – рассказать об инструменте «Кисть», показать тренировочное упражнение.

3 группа – рассказать об инструменте «Линия» (прямая, кривая в сравнении), показать тренировочное упражнение.

4 группа – рассказать об инструментах «Прямоугольник/квадрат», «Овал/круг»,

«Скругленный прямоугольник», показать тренировочное упражнение.

5 группа – рассказать об инструменте «Многоугольник», показать тренировочное упражнение.

6 группа – рассказать об инструментах «Заливка», «Ластик», показать тренировочное упражнение.

Тренировочные упражнения выполняют все дети.

## 4. Итоги занятия.

Карандаш «показывает» на экране проектора компьютерный рисунок. Нужно назвать инструменты, которые были использованы им в работе над рисунком.

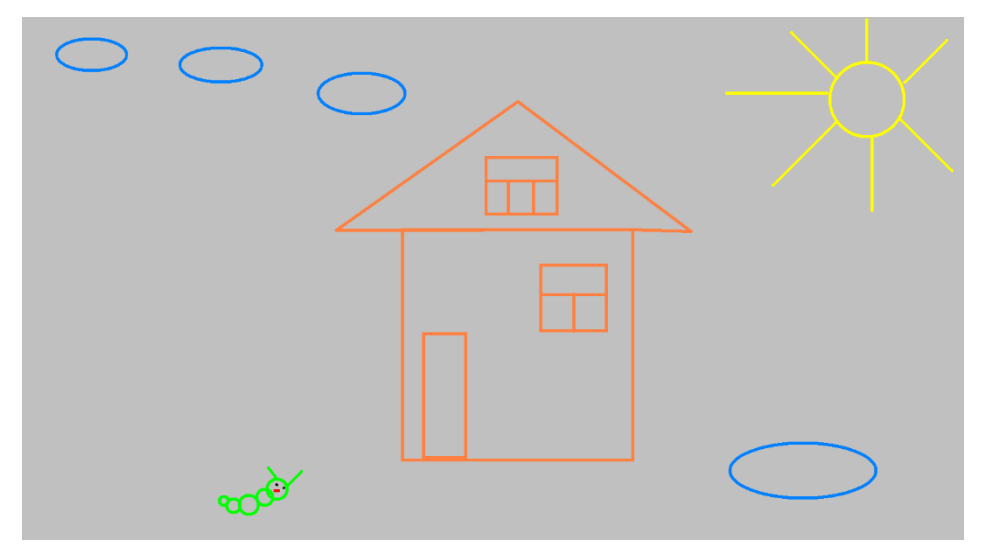